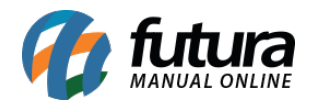

## 1 - Novas permissões de usuários

## **Caminho:** <u>Configurações>Permissões>Permissões de usuário</u>

Nesta versão foi inserido novas permissões de usuário que restringem o acesso ao botão *Mais opções* que se encontra na tela de pedido de venda, segue abaixo as novas permissões:

| Configuracao de Permissoes de Usuario 🗴                                                                                                    |                                                                          |           |             |  |  |  |  |  |
|----------------------------------------------------------------------------------------------------|--------------------------------------------------------------------------|-----------|-------------|--|--|--|--|--|
| F3 Editar                                                                                                    | F3 Editar F10 Gravar Cancelar Copiar para                                |           |             |  |  |  |  |  |
| Consulta P                                                                                                    | rincipal                                                                 |           |             |  |  |  |  |  |
| Funcionario :                                                                                                    | CAROLINE TESTE                                                           | Tipo :    | Usuario 🗸 🗸 |  |  |  |  |  |
| Usuario :                                                                                                    | CAROLINE                                                                 | Sistema : | Todos 🗸     |  |  |  |  |  |
| Perfil :                                                                                                    |                                                                          |           |             |  |  |  |  |  |
| Filtro :                                                                                                    |                                                                          | ]         |             |  |  |  |  |  |
| Acesso:                                                                                                    | 🗸 Permitido 🛛 🗙 Negado 🔒 Com Login do Administrador                      |           |             |  |  |  |  |  |
|                                                                                                    | Duplo dique nos acessos acima para atribui-los a todas as permissoes     |           |             |  |  |  |  |  |
| <ul> <li>Acesso a t</li> <li>Relato</li> <li>Vei</li> <li>Funcao</li> <li>Impres</li> </ul>                                                                                                    |                                                                          |           |             |  |  |  |  |  |
| ✓ · Vei                                                                                                    | Vendas     Vendas     Vendas     Vendas     Vendas     Vendas     Vendas |           |             |  |  |  |  |  |
| Outro     Vendas     Venda > PEDIDO DE VENDA > ITENS > MAIS OPCOES > COMPRAS EM ABERTO - [FUTURASERVER] [GOURMETSERVER] [FUTURAFARMACIASERVER] [EFD]     VENDA > PEDIDO DE VENDA > ITENS > MAIS OPCOES > LOCALIZAR - [FUTURASERVER]     VENDA > PEDIDO DE VENDA > ITENS > MAIS OPCOES > HISTORICO DE CUSTOS - [FUTURASERVER]     VENDA > PEDIDO DE VENDA > ITENS > MAIS OPCOES > ESTOQUE DE ORCAMENTO - [FUTURASERVER]     VENDA > PEDIDO DE VENDA > ITENS > MAIS OPCOES > ESTOQUE DE ORCAMENTO - [FUTURASERVER]     VENDA > PEDIDO DE VENDA > ITENS > MAIS OPCOES > ESTOQUE DE ORCAMENTO - [FUTURASERVER]     VENDA > PEDIDO DE VENDA > ITENS > MAIS OPCOES > KIT DE PRODUTOS/LISTA DE VENDAS - [FUTURASERVER] |                                                                          |           |             |  |  |  |  |  |

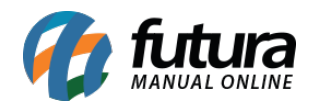

| Pedido de Ver    | Pedido de Venda X                                             |                               |                     |                 |                      |          |               |          |                |                |                       |                    |                     |      |
|------------------|---------------------------------------------------------------|-------------------------------|---------------------|-----------------|----------------------|----------|---------------|----------|----------------|----------------|-----------------------|--------------------|---------------------|------|
| Novo [F2]        | Editar [F3]                                                   | Exduir Gravar [F10]           | Cancelar [F9]       | Baixar 👻        | Cancelar Baixa       | Gera     | ar Nt. Fiscal | Imprimir | Copiar         | Mais Opcoe     | s 🔻                   |                    |                     |      |
| Consulta Dad     | ionsulta Dados Duplicatas Pagtos do PDV Acompanhamento Pedido |                               |                     |                 |                      |          |               |          |                |                |                       |                    |                     |      |
| ID               | 73503                                                         | Nro. Pedido 48703 Stat.       | s Abert             | o Dta. Emissao  | 11/09/2018 Dt.       | Saida    |               |          | PDV            | Venda          |                       |                    |                     |      |
| Empresa          | 1 👒                                                           | EMPRESA TESTE LTDA            |                     |                 | Seu Nro. Pedido      |          | Usuario       | FUTURA   |                | Cupom Fiscal ( | ECF)                  |                    |                     |      |
| Cliente          | 13 🔍                                                          | Mais infor. CONSUMIDOR        |                     |                 |                      |          | Nro. Nota     |          |                | Nro do Cupo    | m (CCF)               |                    |                     |      |
| Vendedor         | 4                                                             |                               |                     |                 |                      |          | LCT           | •        |                | COO            |                       | )                  |                     |      |
| Vendedor Externo | s 9                                                           |                               |                     |                 |                      |          | Pesquisa      | •        |                | Nro do Caixa   | (ECF)                 |                    |                     |      |
| Transportadora   | 9                                                             |                               |                     |                 |                      |          | <u> </u>      |          |                | Nro do Term    | nal 890               |                    |                     |      |
| Tipo Pedido      | 1 💊                                                           | VENDA                         | Tabela de Preco     | 3 💊 A1          | ACADO                |          |               |          | Eituação do    | Dodido         |                       |                    |                     |      |
| Forma de Pagto.  | 9                                                             |                               | Ultimas             | Formas de Pagam | ento do Cliente [F6] |          |               |          | Situação uo    | reuluo         |                       |                    |                     |      |
| Dt. Entrega      |                                                               |                               | Lista de Pr         | odutos          | Lista de Produtos    | Grade    |               |          |                |                |                       |                    |                     |      |
| Itens Outras I   | nformacoes                                                    | Dados do Cancelamento Cam     | nos Adicionais (Ali | t + Δ1          |                      |          |               |          |                |                |                       |                    |                     |      |
| Coulds I         | od de Barrac                                                  | 7891321046821                 | Peferencia          | 55 0            | CADERNO TESTE 1      |          |               |          | Eston          | ue 810 U       | N 810.0               | )                  |                     |      |
| [Ctrl+N]         |                                                               |                               |                     |                 |                      |          |               | _        |                |                | ules and a second     |                    |                     |      |
| Editar           | ator Conversao                                                | 1,00 Qtde.                    | 5,00                | Qtde. UN        | 5,00                 | Valo     | r             | 5        |                | L              | uitimo valor de venda |                    |                     |      |
| Finder           | rete 0,                                                       | 00 Seguro 0,00 % IP           | 0,00000 VI          | . IPI 0,00      | 0 % Desc 0,0         | 0 VI. C  | Desc 0,0      | D        | Descricao Item | [Ctrl+D]       | Observacao Item       | [Ctrl+0]           |                     |      |
| S                | ubst. Trib. Base                                              | 0,00 Subst. Trib. V           | alor 0,0            | 0 FCP ST Bas    | e 0,00               | FCP ST V | /alor         | 0,00     | Gravar [Ctr    | rl+G]          | Cancelar [Ctrl+L]     | Mais Opcoes 👻      |                     |      |
| LKP_TABELA_PF    | Total Item                                                    | Total Geral Total Geral Unita | ic%IPI %A           | cresc. % Desc.  | Observacao           |          |               |          | Seq. Qtde      | e. VI. Desc    | . VI. Acres VI. I     | Estoque de O       | rcamento            |      |
| *                | 25,00                                                         | 25,00 5,0                     | 0 0,00000           | 0,00 0,         | 00                   |          |               |          | 1              | 5,00 0         | ,00 0,00              | <u>C</u> ompras em | Aberto              | 0,00 |
|                  | Localizar                                                     |                               |                     |                 |                      |          |               |          |                |                |                       |                    |                     |      |
|                  |                                                               |                               |                     |                 |                      |          |               |          |                |                |                       | Kit de Produt      | os/ Lista de Vendas |      |
|                  |                                                               |                               |                     |                 |                      |          |               |          |                |                |                       | Historico de       | Custos              |      |
|                  |                                                               |                               |                     |                 |                      |          |               |          |                |                |                       |                    |                     |      |

## 2 - Nova aba na tela de impressos

Caminho: Configurações>Parâmetros por empresa "Aba Impressos"

Foi desenvolvido uma nova aba denominada **Remessa/Transferência**, que permitirá que o usuário indique um layout de impressão dinâmico ou um pré configurado, conforme mostra imagem abaixo:

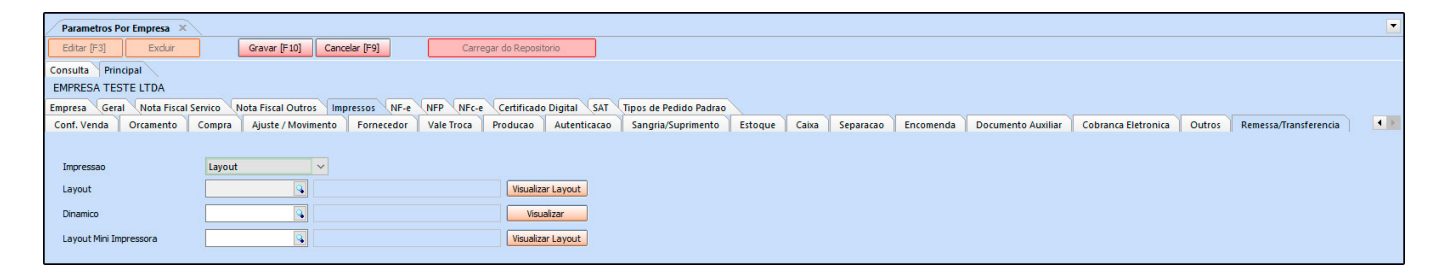

### 3 - Novo tipo de configuração de desconto automático

**Caminho:** <u>Configurações>Desconto automático> Configurações</u>

Nesta versão foi desenvolvido um novo tipo de desconto automático denominado como *Percentual de desconto por tabela de preço* esta opção permitirá que o usuário defina uma porcentagem de desconto para um determinado produto, de acordo com a tabela de preço indicada, conforme mostra exemplo abaixo:

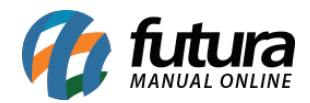

| Cadastro de Descontos ×                                              |                                                    |  |  |  |  |  |  |  |  |
|----------------------------------------------------------------------|----------------------------------------------------|--|--|--|--|--|--|--|--|
| Novo [F2]                                                            | Editar [F3] Excluir Gravar [F10] Cancelar [F9]     |  |  |  |  |  |  |  |  |
| Consulta Principal                                                   |                                                    |  |  |  |  |  |  |  |  |
| Codigo                                                               | 0 Status Ativo V Data Cadastro 01/10/2018 14:44:39 |  |  |  |  |  |  |  |  |
| Promocao                                                             |                                                    |  |  |  |  |  |  |  |  |
| Empresa                                                              | 1 S EMPRESA TESTE LTDA                             |  |  |  |  |  |  |  |  |
| Periodo                                                              | 01/10/2018 a 31/10/2018                            |  |  |  |  |  |  |  |  |
| Тіро                                                                 | Percentual de Desconto por Tabela de Preço 🗸       |  |  |  |  |  |  |  |  |
| Produto                                                              | 108 CADERNO TESTE 1                                |  |  |  |  |  |  |  |  |
| Tabela Preco                                                         | 3 ATACADO                                          |  |  |  |  |  |  |  |  |
| Utiliza Desconto Semanal                                             |                                                    |  |  |  |  |  |  |  |  |
| Desconto Semanal<br>Domingo Segunda Terça Quarta Quinta Sexta Sábado |                                                    |  |  |  |  |  |  |  |  |
| Horario: 00:00:00 a 00:00:00                                         |                                                    |  |  |  |  |  |  |  |  |
| Desconto 20,00000 % Calcular                                         |                                                    |  |  |  |  |  |  |  |  |

4 - Novo ícone para cancelamento de pedidos (Processos de vendas)

Caminho: <u>Vendas>Pedidos "Aba Processos de venda"</u>

Agora sempre que um pedido que faz parte do processo de venda for cancelado, o sistema criará automaticamente um novo status de acompanhamento, informando o usuário que aquele determinado pedido foi cancelado, conforme mostra imagem abaixo:

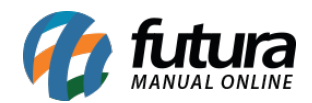

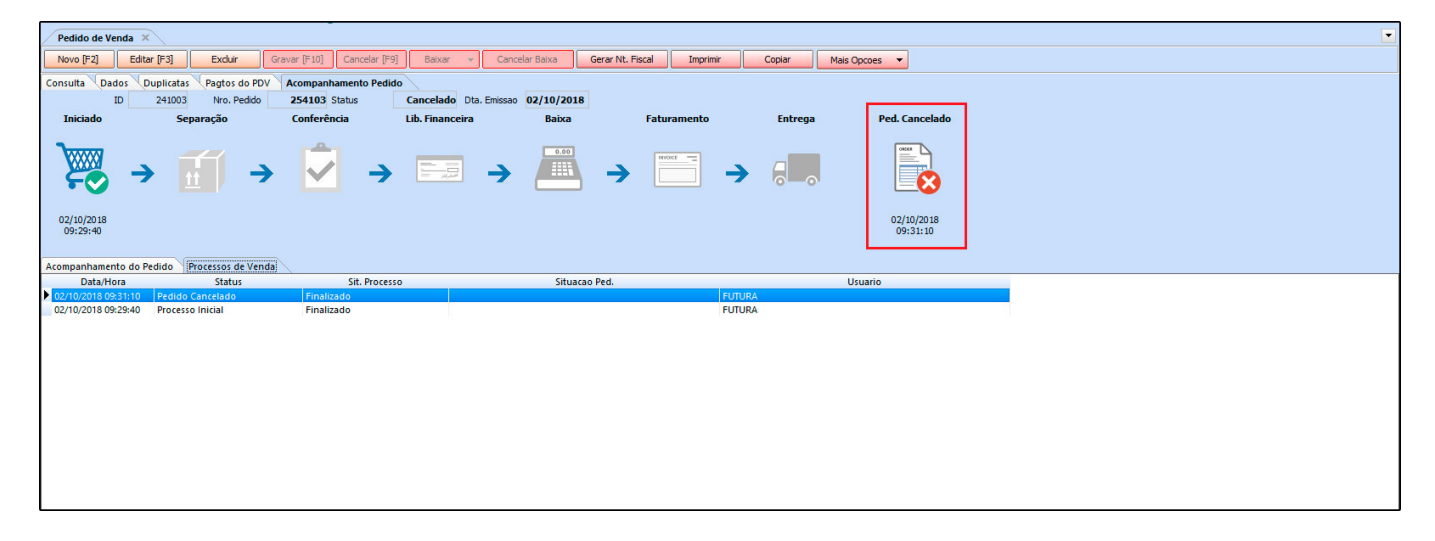

## **5 - Novos parâmetros de configuração de pedidos**

Caminho: <u>Configurações>Parâmetros> "aba Pedido de Venda"</u>

Nesta versão foi inserido dois novos parâmetros denominado *Trava valor mínimo de venda* e *Trava quantidade mínima de venda*, estes parâmetros trabalham em conjunto com a nova permissão de usuário *Permite usuário vender itens abaixo do valor/quantidade mínimo*.

Estes parâmetros irão bloquear a venda de produtos de acordo com a quantidade prédeterminada em seu cadastro.

### **Parâmetros:**

| Trava Valor Minimo de Venda      | Sim, pelo valor unitário | ~ | 0 |
|----------------------------------|--------------------------|---|---|
| Trava Quantidade Minima de Venda | Sim                      | ~ | 0 |

## **Cadastro do Produto:**

| Fornecedores [Alt + F] Estoque [Alt + E]                                                   | Outras Informacoes [Alt + O] Faixa de Val | or Comissao [Alt + C]                       | Campos Adicionais [Al                                                                                                    | t + A] Custo de Compra                                                        | Conversao Tributaria | Desconto Automatico | Indicador de Escala | Codigo de Barras de Pacote |
|--------------------------------------------------------------------------------------------|-------------------------------------------|---------------------------------------------|----------------------------------------------------------------------------------------------------|-------------------------------------------------------------------------------|----------------------|---------------------|---------------------|----------------------------|
| Codigo Empresa<br>1 EMPRESA TESTE LIDA<br>2 EMPRESA TESTE<br>16 JOAO<br>21 EMPRESA TESTE 3 | Estoque Minimo Localizacao<br>0<br>0<br>0 | Custo Medio<br>0,09<br>0,00<br>0,00<br>0,00 | Validade Tipo<br>Validade Dias<br>Prazo Reposicao<br>Status da Producao<br>Centro de Custo<br>Origem do Produto<br>Valor Minimo Venda<br>Qtde, Minima Venda<br>Historic | Validade<br>30<br>Em Produção/Revenda<br>10,00000<br>5,00<br>o de Custo Medio |                      |                     |                     |                            |

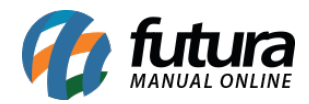

# Trava de venda:

| Pedido de Venda 🗴              |                                                                                                    |                       |                  |                       |                   |                               |                        |                     |  |
|--------------------------------|----------------------------------------------------------------------------------------------------|-----------------------|------------------|-----------------------|-------------------|-------------------------------|------------------------|---------------------|--|
| Novo [F2] Editar [F3]          | Exduir Gravar [F10]                                                                                                    | Cancelar [F9]         | Baixar 👻         | Cancelar Baixa        | Gerar Nt. Fi      | iscal Imprimir                | Copiar Mais Opcoes 🔻   |                     |  |
| Consulta Dados Duplicata       | s Pagtos do PDV Acompa                                                                                                    | nhamento Pedido       | \                |                       |                   |                               |                        |                     |  |
| ID (                           | Nro. Pedido 50403 Stat                                                                                                    | us Aberto I           | Ota, Emissao     | 03/10/2018 Dt. Sai    | da                | Fut                           | uraServer Venda        |                     |  |
| Empresa 1 🔾                    | EMPRESA TESTE LTDA                                                                                                    |                       | 5                | Seu Nro. Pedido       | Usuari            | io CAROLINE                   | Cupom Fiscal (ECF)     |                     |  |
| Cliente 26 🔾                   | Mais infor. MODAS                                                                                                    |                       |                  |                       | Nro. N            | lota                          | 0 Nro do Cupom (CCF)   |                     |  |
| Vendedor                       |                                                                                                    |                       |                  |                       |                   | LCT 👻                         | C00                    | 0                   |  |
| Vendedor Externo               |                                                                                                    |                       |                  |                       | Pe                | esquisa 🔻                     | Nro do Caixa (ECF)     |                     |  |
| Transportadora                 |                                                                                                    |                       | - 100            | /272/27               |                   |                               | Nro do Terminal        |                     |  |
| Tipo Pedido 1                  | VENDA                                                                                                    | Tabela de Preco       | 3 🕓 ATA          | CADO                  |                   | <u> 9</u>                     | iituação do Pedido     |                     |  |
| Porma de Pagto.                |                                                                                                    | Ultimas Fo            | ormas de Pagame  | nto do Cliente [F6]   | 4.                |                               |                        |                     |  |
|                                | ]                                                                                                    | Lista de Prodi        |                  | Lista de Produtos Gra | oe                |                               |                        |                     |  |
| Itens Outras Informacoes       | Dados do Cancelamento Cam                                                                                                    | pos Adicionais (Alt + | · A]             |                       |                   |                               |                        |                     |  |
| Novo Cod. de Barras            | 7891321046821                                                                                                    | Referen Item ab       | aixo do valor mi | ínimo                 |                   |                               |                        | 93,00               |  |
| Fator Conversao                | 1,00 Qtde.                                                                                                    | 1                     |                  | VALOR                 | DO ITEN           | M ABAIXO DO MÍ                | NIMO                   | nda                 |  |
| Frete 0                        | 00 Seguro 0,00 % IP                                                                                                    | I 10,00 Dofor         | ronala           |                       |                   | Cod D                         | 7001221046021          | Item [Ctrl+O]       |  |
| Subst. Trib. Base              | 0,00 Subst. Trib. V                                                                                                    | alor Refer            | ·                | 72                    |                   | COU. De                       | ands 7091321040021     | Mais Opcoes 🔻       |  |
| LKP_TABELA_PF Total Item       | Total Geral Total Geral Unita                                                                                                    | ric % IPI             | uto              | 108 - CA              | DERNO TE          | ESTE 1                        |                        | 1. IPI VIr.Unitario |  |
| * 5,00                         | 4,40 4,4                                                                                                    | 10,0000 Valor         | Mínimo           | 10,00                 |                   |                               |                        | 0,40 5,00000        |  |
|                                |                                                                                                    | Valor                 | Atual            | 4,00                  |                   |                               |                        |                     |  |
|                                |                                                                                                    |                       |                  |                       |                   |                               |                        |                     |  |
|                                |                                                                                                    |                       | Ok               |                       |                   |                               |                        |                     |  |
|                                |                                                                                                    |                       |                  |                       |                   |                               |                        |                     |  |
| Pedido de Venda 🗙              |                                                                                                    |                       |                  |                       |                   |                               |                        |                     |  |
| Novo [F2] Editar [F3]          | Excluir Gravar [F10]                                                                                                    | Cancelar [F9] Bai     | xar 👻 Can        | celar Baixa Gera      | r Nt. Fiscal      | Imprimir Copiar               | Mais Opcoes 💌          |                     |  |
| Consulta Dados Duplicatas      | Pagtos do PDV Acompanha                                                                                                    | mento Pedido          |                  |                       |                   |                               |                        |                     |  |
| ID ON                          | ro. Pedido 500501 Status                                                                                                    | Aberto Dta. E         | imissao 03/10/2  | 2018 Dt. Saida        |                   | FuturaServe                   | r Venda                |                     |  |
| Empresa 1 🔾 E                  | MPRESA LUCRO                                                                                                    |                       | Seu Nro          | o. Pedido             | Usuario           | CIDA                          | Cupom Fiscal (ECF)     |                     |  |
| Cliente 33 🤤                   | Mais infor. RIO GRANDE DO SUL                                                                                                    |                       |                  |                       | Nro. Nota         |                               | 0 140 00 Capolin (CCP) |                     |  |
| Tino Pedido                    |                                                                                                    | vela de Preco         | 1 C TABELA 1     |                       | LCT               | ✓ Conferencia ✓               | Nro do Caixa (ECF)     |                     |  |
| Forma de Pagto.                | 0 DIAS                                                                                                    | Ultimas Formas        | de Pagamento do  | Cliente (F6)          | Pesquisa          | <ul> <li>Separacao</li> </ul> | Nro do Terminal        |                     |  |
| Dt. Entrega 03/10/2018         |                                                                                                    | Lista de Produtos     | Lista            | de Produtos Grade     |                   |                               |                        |                     |  |
|                                |                                                                                                    |                       |                  | la se fatissa         |                   | Situação d                    | lo Pedido              |                     |  |
|                                |                                                                                                    |                       | tem abaixo do va | sor minimo            |                   |                               |                        | _                   |  |
| Itens Outras Informacoes D     | ados do Cancelamento                                                                                                    |                       |                  | VALOR U               | NITARIO           | DO ITEM ABAIXO                | DO MINIMO              |                     |  |
| Novo Cod. de Barras 6          | 9                                                                                                    | Referencia 68         | Referencia       | 6B                    |                   | Cod.                          | Barras 6               |                     |  |
| [Ctri+N] Quantidade            | 1,00000 Valor 25,00                                                                                                    | 000 % IPI             | Produto          | 6 - BL                | ACK LABE          | L                             |                        |                     |  |
| Editar % Acresc                | 0,00 VI. Acresc 0                                                                                                    | ,00 Frete             | Valor Mínim      | 0 49.00               | 0                 |                               |                        |                     |  |
| Excluir<br>ST Base             | 40,44 ST Valor                                                                                                    | ,11 FCP ST Bc         | Valor Atual      | 25.00                 | )                 |                               |                        | oes 👻               |  |
| Seg. Codioo Referencia Produto |                                                                                                    |                       |                  |                       |                   |                               |                        |                     |  |
| Seq. Codigo                    | 1 6 6B BLACK LABEL Start (and the device the device the |                       |                  |                       |                   |                               |                        |                     |  |
| Seq. Codigo<br>* 1 6 6         | BLACK LAB                                                                                                    | EL                    | Ok               | Liberar Venda (com    | login de administ | trador)                       |                        |                     |  |
| Seq. Codigo<br>* 1 6 6         | BLACK LAB                                                                                                    | EL                    | Ok               | Liberar Venda (com    | login de administ | strador)                      |                        |                     |  |
| Seq. Codigo<br>* 1666          | BLACK LAB                                                                                                    | EL                    | Ok               | Liberar Venda (com    | login de administ | trador)                       |                        |                     |  |
| Seq. Codigo<br>★ 1 6 6         | 5 BLACK LAB                                                                                                    | EL                    | Ok               | Liberar Venda (com    | login de administ | itrador)                      |                        |                     |  |
| Seq. Codigo<br>* 1 6 6         |                                                                                                    | EL                    | Ok               | Liberar Venda (com    | login de administ | itrador)                      |                        |                     |  |

## 6 - Novo parâmetro para melhorar desempenho do estoque

**Caminho:** <u>Configurações>Parâmetros Aba "Produtos"</u>

Nesta versão foi desenvolvido um novo parâmetro denominado como **Utiliza Cache p/Estoque** que terá como função armazenar em cache o saldo de estoque dos produtos.

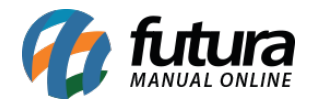

| Parametros Gerais     ×       Editar [F3]     Gravar [F10]     Cancelar [F9]       Carregar do Repositorio                                                                                                    |                                                                                                    |  |  |  |  |  |  |  |
|----------------------------------------------------------------------------------------------------|----------------------------------------------------------------------------------------------------|--|--|--|--|--|--|--|
| Geral PDV e-Futura<br>Geral Pedido de Venda Pedido de Compra Vendedor Produto Nfe Nfe S                                                                                                    | Servico Fiscal (Cta. Receber (Tabela de Preco (Balanco (Pedido de Encomenda (Notificacoes                                                                                                    |  |  |  |  |  |  |  |
| Geral<br>Atualizar Custo Atualizar Preço vi vi<br>Controle Itens Nenhum vi vi<br>Qtde casas decimais p/ calc. aut. 0 vi<br>Utiliza Departamento SIM vi vi<br>Utiliza Cache p/ Estoque SIM vi vi<br>Referência<br>Utiliza Referencia NAO vi vi | Código de Barra<br>Utiliza Codigo de Barra Formatado<br>Inserir Cod. Barras Igual ao ID<br>NAO<br>Codigo do Produto<br>1 Ate<br>5<br>Valor Total<br>6 Ate<br>11<br>Peso Total<br>0 Ate<br>0<br>Codigo no Formato EAN13 Contem 13 Caracteres<br>0 Pre-fixo do Codigo Sempre sera 2<br>0 Sufixo sempre sera apenas 1 Digito                                                                                                    |  |  |  |  |  |  |  |
| Grade de Produtos<br>Tipo de Grade Completo V<br>Inserir imagens por Produto V<br>Inserir e-Futura por Produto V<br>Inserir Peso por Tamanho V<br>Exibir Estoque Sim V<br>Desconto Automatico Desconto por Grad V                             | Produto Substituto       SIM       Image: Comparison of the second second secon |  |  |  |  |  |  |  |

Essa função irá melhorar o desempenho em consultas do sistema.

## 7 - Novo parâmetro para controlar vendedores por pedido

### Caminho: *Configurações>Parâmetros "Aba vendedor"*

Foi implementado um novo parâmetro que permitirá que o usuário trabalhe com a inserção do vendedor no momento da criação do pedido de venda ou de forma automática através do usuário logado no sistema.

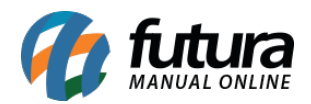

| Parametros Gerais         X           Editar [F3]         Gravar [F10]         Car                                                                                         | ncelar [F9] Carregar do Repositorio                                                                      |  |  |  |  |  |  |  |
|----------------------------------------------------------------------------------------------------|----------------------------------------------------------------------------------------------------|--|--|--|--|--|--|--|
| Geral PDV e-Futura<br>Geral Pedido de Venda Pedido de Compra Vendedor Produto Nfe Nfe Servico Fiscal Cta. Receber Tabela de Preco Balanco Pedido de Encomenda Notificacoes |                                                                                                    |  |  |  |  |  |  |  |
| Vendedor Obrigatorio                                                                                                    | NAO 🗸 🕜 (Para cada Venda)                                                                                |  |  |  |  |  |  |  |
| Vendedor Externo Obrigatorio                                                                                                    | NAO 🗸 🕜 (Para cada Venda)                                                                                |  |  |  |  |  |  |  |
| Validar Vendedor com Senha                                                                                                    | IM 🗸 🕜 (Para cada Venda)                                                                                 |  |  |  |  |  |  |  |
| Vendedor Visualiza Apenas Suas Vendas/Clientes                                                                                                    | Não 🗸 🧭                                                                                                  |  |  |  |  |  |  |  |
| Utiliza Vendedor Externo                                                                                                    | NAO 🗸 🕜                                                                                                  |  |  |  |  |  |  |  |
| Modulo de Vendedor                                                                                                    | Por Item/ Selecionar ao editar v<br>Normal<br>Por Item/ Usuário logado<br>Por Item/ Selecionar ao editar |  |  |  |  |  |  |  |

## 8 - Novo controle de código de barras por pacote

Nesta versão o sistema foi adaptado para trabalhar com código de pacote facilitando o cadastro de empresas que trabalham com a venda de códigos específicos para pacotes mas que são convertidos em unidades, para se adaptar a esta rotina foi criado todo um processo para este controle, segue abaixo as novas telas:

### Parâmetro

### Caminho: Configurações>Parâmetros "Aba Pedido de venda"

Para a rotina funcionar corretamente e as telas de cadastro de pacote aparecerem é necessário habilitar o parâmetro de *Utiliza código de pacote* como *SIM*, conforme mostra imagem abaixo:

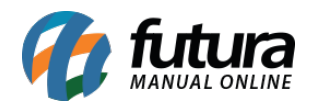

| Parametros Gerais 🗙                                                        |                                                                                                    |  |  |  |  |  |  |  |  |
|----------------------------------------------------------------------------|----------------------------------------------------------------------------------------------------|--|--|--|--|--|--|--|--|
| Editar [F3]     Gravar [F10]     Cancelar [F9]     Carregar do Repositorio |                                                                                                    |  |  |  |  |  |  |  |  |
| Geral PDV e-Futura                                                         |                                                                                                    |  |  |  |  |  |  |  |  |
| Geral Pedido de Venda Pedido de                                            | e Compra Vendedor Produto Nfe Nfe Servico Fiscal Cta. Receber Tabela de Preco Balanco Pedido de Encomenda Notificacoes |  |  |  |  |  |  |  |  |
| Exibe estoque na Dig. Ped. Venda                                           |                                                                                                    |  |  |  |  |  |  |  |  |
| Modelo Digitacao Ped. Venda                                                |                                                                                                    |  |  |  |  |  |  |  |  |
| Ped. Vend. Consulta c/ Saldo Estoque                                       | Todos os Produtos - Não Exibe Saldo V                                                                                  |  |  |  |  |  |  |  |  |
| Avisar Item repetido na venda                                              |                                                                                                    |  |  |  |  |  |  |  |  |
| Controla Desconto Max. na Venda                                            | Sim, Pelo Produto 🗸 🕜                                                                                                  |  |  |  |  |  |  |  |  |
| Calcular Itens Caixas Pedido de Venda                                      | SIM 🗸 🕜                                                                                                    |  |  |  |  |  |  |  |  |
| Util. Vlr. Lim. de Vendas                                                  | Cliente V Mensal V                                                                                                    |  |  |  |  |  |  |  |  |
| Utiliza Cheques no Limite de Credito                                       | Não Controla 🗸 🧭                                                                                                    |  |  |  |  |  |  |  |  |
| Imprimir logotipo no pedido                                                | SIM 🗸 🕜                                                                                                    |  |  |  |  |  |  |  |  |
| Tabela Preco Padrao                                                        | 3 ATACADO                                                                                                    |  |  |  |  |  |  |  |  |
| P.V. ST Calcula                                                            | SIM 🗸 🕐                                                                                                    |  |  |  |  |  |  |  |  |
| Utiliza Pedido de Representacao                                            | NAO V 🕐                                                                                                    |  |  |  |  |  |  |  |  |
| Utiliza Ordem de Servico                                                   | Não 🗸 😮                                                                                                    |  |  |  |  |  |  |  |  |
| Utiliza IPI embutido no Valor Unitario                                     | NAO V 😧                                                                                                    |  |  |  |  |  |  |  |  |
| Permite Venda de meia Caixa                                                | NAO y 🕐                                                                                                    |  |  |  |  |  |  |  |  |
| Ped. Representacao Gera Ctn. a Pagar                                       | NAO V 😮                                                                                                    |  |  |  |  |  |  |  |  |
| Gerar Credito na Devolucao                                                 | NAO 🗸 🥝                                                                                                    |  |  |  |  |  |  |  |  |
| Desconto na Venda                                                          | Por Desconto Automático 🧭                                                                                              |  |  |  |  |  |  |  |  |
| Controle de Entrega                                                        | Simples 🗸                                                                                                    |  |  |  |  |  |  |  |  |
| Juncao de Pedidos                                                          | Excluir Pedido 🗸 🔞                                                                                                    |  |  |  |  |  |  |  |  |
| Verificar Pedido em Aberto do Cliente                                      | SIM 🗸 🕜                                                                                                    |  |  |  |  |  |  |  |  |
| Revisa Cliente                                                             | Revisa ao Adicionar Cliente Dias 0                                                                                     |  |  |  |  |  |  |  |  |
| Copiar Pedido de Venda                                                     | Copiar valores identicos ao original 🗸                                                                                 |  |  |  |  |  |  |  |  |
| Trava Valor Minimo de Venda                                                | Sim, pelo valor unitário 💙 📀                                                                                           |  |  |  |  |  |  |  |  |
| Trava Quantidade Minima de Venda                                           | Não 🗸 🧭                                                                                                    |  |  |  |  |  |  |  |  |
| Utiliza Codigo de Pacote                                                   | SIM 🗸 🕐                                                                                                    |  |  |  |  |  |  |  |  |
|                                                                            |                                                                                                    |  |  |  |  |  |  |  |  |

## **Cadastro do Produto**

## Caminho: Cadastros>Estoque>Produtos "Aba código de barras de pacote"

Nesta aba o usuário deverá configurar qual será o código de barras do pacote e da unidade do produto, assim, sempre que o operador de caixa passar o código do pacote o sistema irá efetuar o cálculo e a conversão dos produtos, conforme exemplo abaixo:

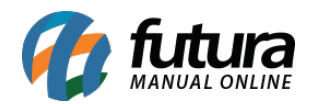

| Cadastro de P                                            | Produtos ×                                                                                                    |                                                                                                    |                                                                                              |                                          |                                                |
|----------------------------------------------------------|----------------------------------------------------------------------------------------------------|----------------------------------------------------------------------------------------------------|----------------------------------------------------------------------------------------------|------------------------------------------|------------------------------------------------|
| Novo [F2]                                                | Editar [F3] Excluir Gravar [F10]                                                                                                    | Cancelar Copiar Produto                                                                                                    |                                                                                              |                                          |                                                |
| Consulta Cad                                             | astro Fiscal Imagens Diversos e-Futura Detal                                                                                                    | hamento                                                                                                    |                                                                                              |                                          |                                                |
| Codigo Interno                                           | 108 Referencia 55                                                                                                    | Dt. de Cadastro 18/01/2016                                                                                                    | Cod Padrao Cod Pacote                                                                        |                                          |                                                |
| Тіро                                                     | 00 - Mercadoria para Revenda                                                                                                    | Status Ativo                                                                                                    | Codigo de Barras                                                                             |                                          |                                                |
| Descricao                                                | CADERNO TESTE 1                                                                                                    |                                                                                                    | ▶ 7891321046821<br>108                                                                       |                                          |                                                |
| Unidade                                                  | UN Fator Conversao * V 1,00000                                                                                                    | Embalagem 0,00                                                                                                    |                                                                                              |                                          |                                                |
| Peso Liq/KG                                              | 1,00000 Peso Bruto/KG 1,00000                                                                                                    | Cubagem/CX 0,000                                                                                                    |                                                                                              |                                          |                                                |
| Grupo Subgrupo                                           | Q.                                                                                                    |                                                                                                    | Cerar Novo Codigo de Barras                                                                  |                                          |                                                |
| Cor                                                      | Marca V                                                                                                    | Tamanho                                                                                                    | Gerar Novo Coulgo de barras                                                                  |                                          |                                                |
| Ult. VI. Compra                                          | 2,00000 Custo U\$ 0,000000                                                                                                    | Especificacao                                                                                                    | Verificar Codigo de Barras                                                                   |                                          |                                                |
| Observacao                                               |                                                                                                    |                                                                                                    | Ultimas Compras/Devolucoes de venda                                                          |                                          |                                                |
| Tabela de Preco                                          | Tabela         Lucro (%)         Valor           150,00000         5,00000           200,00000         6,00000                                                     | Desconto Maximo (%) 10,00000<br>Utiliza Balança Etiquetadora                                                                                      | Cadastrado Por:<br>Usuario                                                                   |                                          |                                                |
| Fornecedores (A<br>Novo<br>Editar<br>Excluir<br>Codigo o | It + F) Estoque (Alt + E) Outras Informacoes (Alt + O)<br>Codigo de Barras (Produto) Fator C<br>7891321046821 UN *<br>de Barras (Produto) Operacao Fator Conversao | Faixa de Valor Comissao (Alt + C)     Campony       onversao     Codigo de Barras (Paco       12,00     =       108     Codigo de Barras (Pacote) | bos Adicionais [Alt + A] Custo de Compra<br>te) Unidade<br>PACOTE ~<br>Gravar Cancelar<br>de | Conversao Tributaria Desconto Automatico | Indicador de Escala Codigo de Barras de Pacote |
| I 789132104682                                           | 1 12,00 10                                                                                                    | IS UN                                                                                                    |                                                                                              |                                          |                                                |

**Código de barras (Produto):** Neste campo defina qual será o código de barras da unidade do produto;

Fator Conversão: Defina qual será o fator de conversão utilizado;

Código de barras (Pacote): Insira o código de barras utilizado para a venda do pacote;

Unidade: Neste campo insira qual será o fator de conversão;

**Obs:** O usuário só conseguirá encontrar este código no momento da venda, ao utilizar um leitor ou digitando manualmente o código, o mesmo não aparecerá discriminado para não ser confundido com a unidade. Vale lembrar que este código só poderá ser utilizado nas vendas não estando vinculado a importação de notas fiscais.